## CGM HUISARTS

## Instructiekaart: Instellingen Single Sign On (SSO) voor de koppeling

## van OZOverbindzorg.

Met de SSO koppeling is het mogelijk om vanuit CGM huisarts direct voor een patiënt naar OZOverbindzorg te gaan. Als de patiënt nog niet is ingeschreven in OZOverbindzorg kunt u deze van CGM Huisarts direct via de SSO koppeling inschrijven. Voorwaarde is wel dat de patiënt een geverifieerd (via SBVZ) BSN heeft. Om de koppeling tussen CGM HUISARTS en OZOverbindzorg tot stand te brengen moeten er drie parameters ingesteld worden te weten: URL, gebruikersnaam en wachtwoord van OZOverbindzorg.

| Instellen parameter: URL                                                                                                    | 3. Selecteer de regel waarin staat 'Gebruikersnaam' Klik                                                                                                    |
|----------------------------------------------------------------------------------------------------|----------------------------------------------------------------------------------------------------|
| In deze stap gaat u voor de praktijk de juiste URL van<br>OZOverbindzorg instellen.<br>1. Ga naar –Systeembeheer, -Parameters.<br>2. Vul bij zoektekst 'OZOverbindzorg' in en klik op<br>Zoek<br>Zoek<br>Zoek<br>Zoek<br>Zoek<br>Zoek<br>Zoek<br>Zoek<br>Zoek<br>Zoek<br>Zoek<br>Zoek<br>Zoek<br>Zoek<br>Zoek<br>Zoek<br>Zoek<br>Zoek<br>Zoek<br>Zoek<br>Zoek<br>Zoek<br>Zoek<br>Zoek<br>Zoek<br>Zoek<br>Zoek<br>Zoek<br>Zoek<br>ZogverbandPvd<br>OZOverbindzorg: Notificaties in postv<br>OZOverbindzorg: Website URL<br>Communicatie<br>ZorgverbandVvd<br>OZOverbindzorg: Website URL<br>Communicatie<br>ZorgverbandUser<br>OZOverbindzorg: Gebruikersnaam<br>3. Selecteer de regel waarin staat 'Website URL'.<br>4. Klik onder in het menu op de knop<br>Nieuw<br>5. Vul de volgende URL in: https://ozo.zorgverband.nl/<br>en bevestig dit met<br>Opsiaan<br>Niveau<br>Niveau<br>Niveau<br>Niveau<br>Niveau<br>N.B. De URL is voor alle gebruikers hetzelfde dit hoeft u dus | <ul> <li>Science de reger waarn stade oebs andershaarn hink onder in het menu op de knop <u>Nieuw</u>.</li> <li>Selecteer bij het veld 'Niveau' voor 'Gebruiker' en selecteer vervolgens bij 'Gebruiker' de juiste medewerker. Vul nu in het veld 'OZOverbindzorg : Gebruikersnaam' de gebruikersnaam die u gebruikt om in OZOverbindzorg in te loggen (zie afbeelding).</li> <li>Niveau <u>Gebruiker</u> <u>Pakket</u> <u>Praktijk</u> <u>Gebruiker</u> <u>II-Test (1888)</u></li> <li>OZOverbindzorg: Gebruikersnaam</li> <li>Vul hier de gebruikersnaam</li> <li>Vul hier de gebruikersnaam</li> <li>Vul hier de gebruikersnaam</li> <li>Suit</li> <li>Bevestig de instellingen met <u>Opslaan</u>.</li> <li>Om het wachtwoord van de medewerker nu in te voeren selecteert u bovenin de regel waarin 'Wachtwoord' staat en klik op <u>Nieuw</u>.</li> <li>Selecteer bij het veld 'Niveau' 'Gebruiker' en selecteer vervolgens bij 'Gebruiker' de juiste naam waarvoor u wachtwoord wilt invoeren. Vul nu in het veld 'OZOverbindzorg : Wachtwoord' het wachtwoord die u gebruikt om in OZOverbindzorg in te loggen. Bevestig met <u>Opslaan</u>.</li> </ul> |
|                                                                                                    |                                                                                                    |
| Instellen parameter: Gebruikersnaam en                                                                                                    | Gewijzigd wachtwoord instellen                                                                                                    |
| wachtwoord<br>In deze stap gaat u voor alle gebruikers hun<br>gebruikersnaam en wachtwoord invoeren.                                                                                                    | Een wachtwoord in OZOverbindzorg moet één keer per jaar<br>worden gewijzigd. Wanneer u het wachtwoord heb<br>gewijzigd moet het nieuwe wachtwoord ook in CGM<br>HUISARST ingevoerd worden.                                                                                                    |
| <ol> <li>Ga naar –Systeembeheer, -Parameters.</li> <li>Vul bij zoektekst 'OZOverbindzorg' in en klik op         <u>Zoek</u>         .</li> </ol>                                                                                                    | <ol> <li>Ga naar –Systeembeheer, -Parameters.</li> <li>Vul bij zoektekst 'OZOverbindzorg' in en klik op<br/><u>Zoek</u>.</li> </ol>                                                                                                    |
| Zoektekst parameters     Zoek     Leeg       Module     Naam     Omschrijving       Communicatie     ZorgverbandPostvak     OZOverbindzorg: Notificaties in post       Communicatie     ZorgverbandPwd     OZOverbindzorg: Wachtwoord       Communicatie     ZorgverbandUrl     OZOverbindzorg: Website URL       Communicatie     ZorgverbandUser     OZOverbindzorg: Gebruikersnaam                                                                                                    | <ol> <li>Selecteer de parameter voor het wachtwoord en vervolgens juiste gebruiker onderin.</li> <li>klik op de knop Wijzig om bij de gebruiker het nieuwe wachtwoord in te kunnen voeren. Sla de wijziging op.</li> </ol>                                                                                                    |